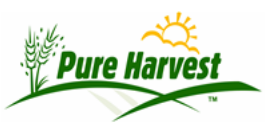

## How To: Organic Template Update

2024-06-30

## **User Instructions**

Go to Organics - Process Planning

In the "Lookup Plan" enter "159" and choose 159 - Olson, Jonathan & Carolyn.

On the "Process Plan" screen, go to the "Templates" tab.

On the "Templates" tab, use upload template select AndAgr\_Handler and upload the new template

| L.               | J L 0J                   |                                               | 4              |         |
|------------------|--------------------------|-----------------------------------------------|----------------|---------|
| Lookup Plan      |                          |                                               |                |         |
| Year: 2021 Plan: | 159 🔍                    |                                               |                |         |
|                  | Set Name                 | Associate                                     | Set Type       | Status  |
|                  | <b>159-</b> 2021         | Olson, Jonathan and Carolyn ( <b>159</b> )    | OrgCrop        | Pending |
|                  | 6 <mark>159</mark> -2021 | Olson, Nicholas (Plain Farms) (6 <b>159</b> ) | OrgCrop        | Pending |
|                  | TPL-Plan-MapleSyrup/Hand | MCIA Organic (6200)                           | OrgMapSyp/Hand | Pending |
|                  |                          |                                               |                |         |

|                     | Plan Steps         Billing         Documents (SharePoint)         OBSOLETE (Google)         Templates               |  |  |  |  |
|---------------------|----------------------------------------------------------------------------------------------------|--|--|--|--|
| Template Documents: |                                                                                                    |  |  |  |  |
|                     | To Run a Template, click the Template name in the list below.<br>To Upload a new version of a template [Click Here] |  |  |  |  |
|                     | AddInspSummary (.docx)                                                                                              |  |  |  |  |

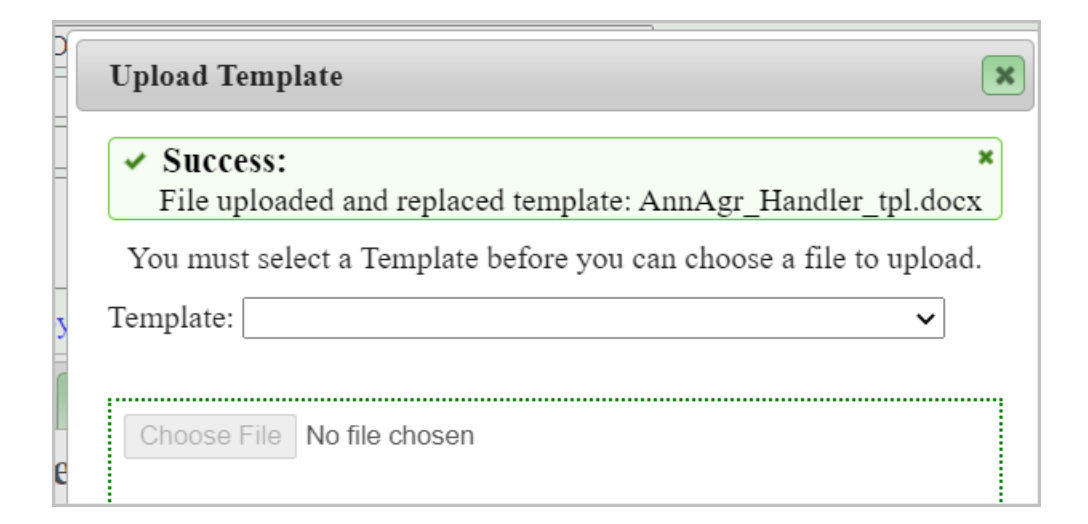

## **PH Tech Doc**

```
find ver6f beta50 -name \*.php -mtime -1 -ls
 74690 2021 Mar 25 01:06 ver6f/admin/process plan.php
 33666 2021 Mar 25 01:03 ver6f/exports/organics/organics template merger.inc.php
Template was updated 2021 Mar 25 10:22
/home/http/mcia.pureharvest/phclient/mcia/templates/AnnAgr Handler tpl.docx
# C:\Users\phadmin\2022\ver8d\admin\process_plan.php
# line number 1187. Showing just two examples.
  //3/25/2021 1:02:23 AM PHT21032301
  // WT added support for new template
  //(also modified ver6f/exports/organics/organics_template_merger.inc.php
  $templates[] = array
  ( 'label'
                   => 'Annual Agreement - Handler (.docx)'
    , 'template' => 'ann_agr_handler'
     'executable' => $executable
    , 'description' => 'Annual Agreement - Handler'
    , 'file_name' => 'AnnAgr_Handler_tpl.docx'
    );
 $templates[] = array
```

```
( 'label' => 'Annual Agreement - Crop & Livestock Producer (.docx)'
, 'blabel' => 'AnnAgrProducer (.docx)'
, 'template' => 'ann_agr_producer'
, 'executable' => $executable
, 'description' => 'Annual Agreement - Crop & Livestock Producer'
, 'file_name' => 'ann_agr_producer_tpl.docx'
);
```